در **سامانه ابلاغ الكترونيكی مالیاتی** افراد امكان دریافت ابلاغیه های متفاوت را به صورت اینترنتی دارند و نیازی به ارسال نمونههای كاغذی آن وجود نخواهد داشت. سابقا این ابلاغیها به شكل كاغذی برای مودیان ارسال و به آنها یا وابستگان آنها تحویل داده میشد. اما در حال حاضر نحوه دریافت ابلاغ مالیاتی به صورت اینترنتی میباشد و افراد میتوانند با ورود به سامانه مودیان مالیاتی برای دریافت ابلاغیههای خود اقدام كنند.

از آنجا که روش دریافت ابلاغه الکترونیکی به صورت آنلاین آسانتر شده، افراد باید با نحوه مشاهده اوراق مالیات با کد ملی آشنایی داشته باشند. چنانچه شما مودیان مالیاتی در ارتباط با نحوه مشاهده ابلاغ الکترونیکی مالیاتی سوال و ابهامی دارید، میتوانید با کارشناسان مشورت در تماس باشید تا شما عزیزان را به طور کامل راهنمایی کنند.

## نحوه ورود به سامانه ابلاغ الكترونيكي مالياتي

بخش قابل توجهی از اشخاص حقیقی و حقوقی کشور و همچنین افرادی که دارای کسب و کار هستند، باید هر ساله مالیاتی را بپردازند. سامانه های متعددی برای ارائه خدمات آنلاین ایجاد شده است که مهمترین آنها سایت سازمان امور مالیاتی کشور است. سامانه ابلاغ الکترونیکی مالیاتی بخشی از این سامانه است که افراد میتوانند با فعال سازی حساب کاربری خود برای ورود به سامانه مودیان مالیاتی اقدام نمایند.

اشخاص حقیقی و حقوقی با ورود به سامانه مودیان مالیاتی میتوانند با نحوه دریافت ابلاغ مالیاتی همانند مراحل <u>مشاهده</u> ابلاغیه با شماره پرونده آشنا شوند و بدانند نحوه مشاهده اوراق مالیات با کد ملی چگونه است. متقاضیانی که مایل به دریافت ابلاغیه الکترونیکی هستند، پس از ورود به حساب کاربری باید برای فعال سازی آن اقدام کنند. چراکه تا زمانی این قابلیت فعال نشده باشد، امکان دریافت ابلاغیهها وجود ندارد. برای ورود به سامانه ابلاغ الکترونیکی مالیاتی باید مراحل م<u>شاهده</u> طی کنید:

ابتدا آدرس سایت سازمان امور مالیاتی به نشانی <u>tax.gov.ir ر</u>ا در مرورگر خود جستجو کنید. پس از آن بر روی اولین سامانه که با عنوان tax.gov.ir نمایش داده میشود کلیک کرده و وارد سایت شوید.

در گام بعد وارد سایت جامع امور مالیاتی خواهید شد .به منظور ورود به حساب کاربری باید از گوشه بالا سمت چپ بر روی شکل آدمک کلیک نمایید.

سپس وارد پنجره درگاه ملي خدمات الكترونيكي سازمان امور ماليات خواهيد شد.

برای ورود به سامانه ابلاغ الکترونیکی مالیاتی باید کد ملی، کد فراگیر و شناسه ملی خود را که برای اشخاص حقیقی میباشد و همچنین کد اتباع و اشخاص حقوقی را به علاوه رمز عبور ثبت کنید.

پس از ثبت اطلاعات شخصي خود ميتوانيد با وارد كردن كد امنيتي وارد پنل كاربري خود شويد.

جهت مراجعه به سامانه ابلاغ الكترونيكي مالياتي بايد حتماً از قبل در سامانه امور ماليات ثبت نام كرده باشيد. در غير اين صورت بايد از قسمت بالا، گزينه ثبت نام را انتخاب كرده و براي اسم نويسي خود اقدام كنيد.

اگر اطلاعات کاربری خود را به درستی ثبت کرده باشید، رمز یک ماه مصرفی به شماره موبایل شما ارسال می شود.

پس از وارد كردن كد پيامكي، گزينه ورود به سامانه را انتخاب كنيد تا وارد درگاه ملي خدمات الكترونيكي ماليات شويد.

توجه داشته باشید کد احراز هویت برای ورود به سامانه ابلاغ الکترونیکی تنها ۶ دقیقه اعتبار دارد و باید پس از آن دوباره کدی را دریافت کنید.

چنانچه کد احراز هویت شما درست باشد، وارد سامانه خواهید شد. برای مشاهده اطلاعیههای مالیاتی کافی است از این منو بر روی گزینه "کارتابل ابلاغ الکترونیکی" کلیک کنید و اگر تاکنون این کار را انجام ندادهاید گزینه فعال سازی ابلاغ الکترونیکی را انتخاب نمایید.

با كليك بر روى اين عبارت، پنجره مربوط به درخواست استفاده از خدمات الكترونيكى ابلاغ نمايش داده مىشود. در اين بخش بايد يك سرى تعهدات را براى استفاده از خدمات سامانه ابلاغ الكترونيكى مالياتى و دريافت ابلاغيه را بررسى كنيد و در صورت پذيرش عبارت "درخواست مىنمايم در زمان قرار دادن اوراق مالياتى در حساب كاربرى ابلاغ اوراق را از طريق پيامك به اين جانب اطلاع رسانى نماييد" و در پايين گزينه "تاييد مىكنم كه اطلاعات بالا صحيح بوده و از شرايط و ضوابط ابلاغ الكترونيكى مطلع مىباشم" را انتخاب كنيد.

در گام آخر نیز میتوانید گزینه تایید اطلاعات و درخواست را برای استفاده از خدمات این سامانه فعال کنید.

براي مشاهده ابلاغيه باكد ملي وارد لينك شويد .

نحوه مشاهده ابلاغ الكترونيكي مالياتي

زمانی که ابلاغیه الکترونیکی صادر میشود، افراد باید طبق قوانین که به مودی ابلاغ شده و مودی نیز به منظور دریافت به ترتیب مقرر در قانون اقدام کند. با توجه به اهمیت رعایت مقررات و دریافت این نوع از ابلاغیه، در ادامه به چگونگی نحوه دریافت اوراق ابلاغ مالیاتی اشاره خواهیم کرد.

ابلاغ الكترونيكي به اين معنى است كه پس از صادر كردن ورقه مالياتي كه ميتواند برگ تشخيص ماليات باشد يا راي يكي از هيئتهاي حل اختلاف توسط مميز مالياتي، در كارتابل مودي در سامانه ابلاغ الكترونيكي اوراق مالياتي قرار دارد.

پس از آن سازمان امور مالیاتی با ارسال پیامک به مودی اطلاع رسانی میکند که ابلاغیه با مشخصات مندرج در پیامک در کارتابل قرار گرفته و باید طی مهلت قانونی برای دریافت و مشاهده ابلاغیه اقدام کند. سپس مودی میتواند با کد ملی و رمز عبور خود وارد حساب کاربری شده و در درگاه ملی خدمات مالیات با مراجعه به بخش کارتابل ابلاغ الکترونیکی برگه مالیاتی ابلاغ شده را مشاهده کرده و برای دریافت آن اقدام کند.

جهت استعلام ماليات دستگاه كارتخوان بر روى لينك كليك كنيد .

نحوه مشاهده اوراق مالیات با کد ملی

با راهاندازی سامانه ابلاغ الکترونیکی اوراق مالیاتی افراد میتوانند برای مشاهده اوراق مالیاتی با کد ملی اقدام کنند و مودیان میتوانند اوراق مالیاتی خود را در سامانه پیگیری نمایند و در صورتی که نیاز به اقدام بر روی ابلاغی باشد، مانند اعتراض به برگه تشخیصف می توانند برای دانلود آن اقدام کنند.

برای مشاهده اور اق مالیاتی با کد ملی، مودیان باید وار د سامانه ابلاغ الکترونیکی مالیاتی یا همان درگاه ملی خدمات مالیات شوند.

سپس با وارد کردن کد ملی و رمز عبور و ورود به حساب کاربری از بخش کارتابل خود ابلاغ الکترونیکی را دریافت کنند.

## اطلاعيه

برای استفاده از امکان ابلاغ الکترونیکی و مشاهده ابلاغ اوراق مالیاتی با کد ملی افراد باید به سامانه عملیات الکترونیکی امور مالیاتی به آدرس tax.gov.ir و وارد شدن به حساب کاربری خود اقدام نمایند.

نحوه دريافت ابلاغ مالياتي

افرادی که مایل به دریافت ابلاغیه اوراق مالیاتی خود هستند، باید به دو روش فیزیکی و روش الکترونیکی مراحلی را طی کنند.

مراحل دريافت ابلاغيه مالياتي به روش فيزيكي

نحوه دریافت ابلاغیه مالیاتی به روش فیزیکی به این صورت است که افراد بر اساس مقررات فصل هشتم قانون مالیاتهای مستقیم و مواد ۲۰۲ باید مراحل زیر را طی کند:

ورق کاغذی ابلاغیه، در محل سکونت یا اقامت مودی، به وی ابلاغ خواهد شد و مأمور ابلاغ در نسخه دوم ابلاغیه دریافتی، از مودی رسید دریافت خواهد کرد. در صورت حضور نداشتن مودی در نشانی اعلام شده، ابلاغیه به یکی از خویشاوندان یا افرادی که در محل سکونت وی حاضر هستند، به وی تحویل داده می شود.

اگر هیچ کدام از اشخاص فوق، در محل حضور نداشته باشند یا از دریافت نمودن و مشاهده ابلاغیه خودداری کنند، مأمور ابلاغ، نسخه اول را در محل می چسباند و موضوع را در نسخه دوم ابلاغیه، صورت جلسه و درج خواهد کرد.

تحویل برگه ها به مودیان، می تواند از سوی پست سفارشی نیز صورت گیرد که در این شرایط نیز ترتیب ابلاغ اوراق مالیاتی، مانند روندی خواهد بود که از سوی مأمور ابلاغ، رعایت شده و در بالا توضیح دادیم.

چنانچه آدرس صحیحی از مودی، در اداره مالیات ثبت نشده باشد، ابلاغ اوراق مالیاتی، توسط درج یک نوبت آگهی، در روزنامه کثیر الانتشار اداره امور مالیاتی مربوط به حوزه مودی صورت گرفته و اعتبار قانونی خواهد داشت.

ابلاغيه مالياتي به روش الكترونيكي

افرادی که مایل هستند برای ابلاغ مالیاتی به روش الکترونیک را دریافت کنند، باید کد ملی و کد عبور را پس از وارد شدن به سامانه ابلاغ الکترونیکی مالیاتی ثبت کنند. به این صورت باید ابتدا وارد سامانه ابلاغ الکترونیکی مالیاتی شوند و سپس کد ملی و کلمه عبور و تصویر امنیتی را وارد کرده و وارد پنل کاربری خود شوند.

در این مرحله رمز یکبار مصرف ۶ رقمی به شماره همراه مودیان پیامک میشود که پس از وارد کردن آن میتوانند وارد سامانه شده و برای مشاهده اوراق مالیاتی از منوی سمت راست کارتابل ابلاغ الکترونیکی را انتخاب کرده و سپس برگههای مالیاتی ابلاغ شده به این افراد نشان داده میشود.

در گام بعد بر روی گزینه نمایش برگ ابلاغیه کلیک نموده و میتوانید اور اق مالیاتی را مشاهده و آنها را دریافت نمایید.

براي مشاهده ابلاغيه جديد در سامانه ثنا وارد لينک شويد .

خلاصه مطالب

سامانه ابلاغ الكترونيكي مالياتي به منظور دسترسي راحتتر افراد به ابلاغيههاي سازمان ماليات راه اندازي شده و افراد ميتوانند پس از ثبت نام در اين سامانه از طريق كد ملي و رمز عبور خود براي مشاهده ابلاغيه ها اقدام نمايند.

در این مقاله سعی کردیم به نحوه ورود به سامانه مودیان مالیاتی و نحوه دریافت ابلاغ مالیاتی اشاره کنیم. چنانچه در ارتباط با نحوه مشاهده اور اق مالیات با کد ملی و نحوه مشاهده ابلاغ الکترونیکی مالیاتی در سامانه tax.gov.ir سوال و ابهامی دارید، کافی است با شماره 9099075307 تماس بگیرید تا کارشناسان مجموعه مشورت اطلاعات تکمیلی را به شما عزیز ان ارائه کنند.

بر ای دانلود pdf مقاله کلیک کنید.